# **MEMBERSHIP** Screenshots of the Online Experience

as of October 2020

### NOTE:

These screenshots are for demonstration purposes only. The text within the screenshots, including the fees associated with dues, may differ from the actual renewal experience.

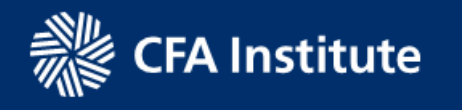

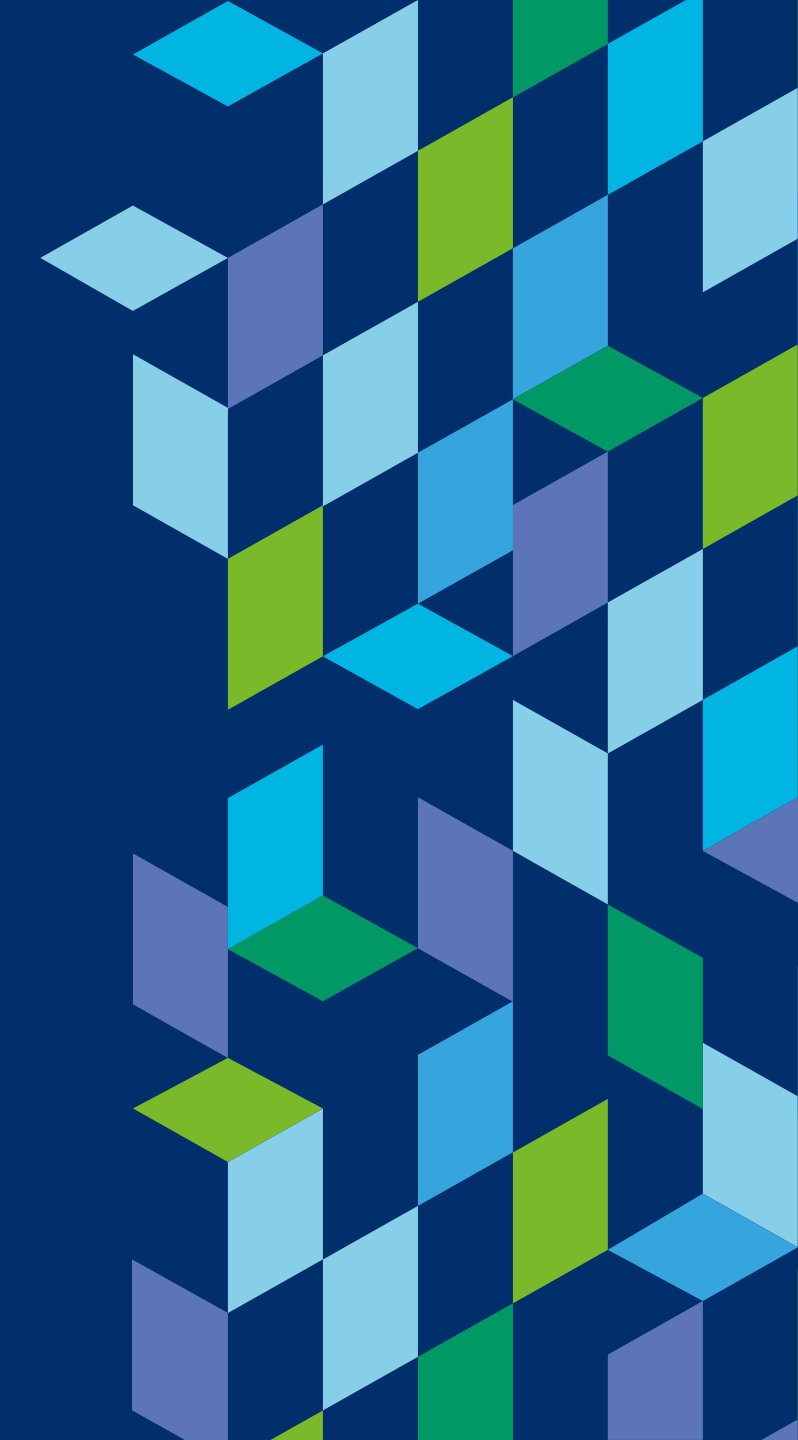

## **TABLE OF CONTENTS**

- 3 My Account: Membership Tile, Payment Tile
- 7 <u>Regular Member Join</u>
- 21 Regular Member Renew
- 34 <u>Regular Member Add Society</u>
- 40 <u>Regular Member Replace Society During the Renewal Process</u>
- 46 <u>Regular Member Replace Society During the Member Year</u>
- 51 <u>Regular Member Remove Society</u>
- 56 <u>Request Professional Leave</u>
- 60 <u>Return from Professional Leave</u>
- 64 <u>Checkout Payment Options</u>
- 74 <u>Affiliate Member Upgrade to Regular Member</u>
- 76 <u>Ethics Exam</u>

# MY ACCOUNT: MEMBERSHIP TILE, PAYMENT TILE

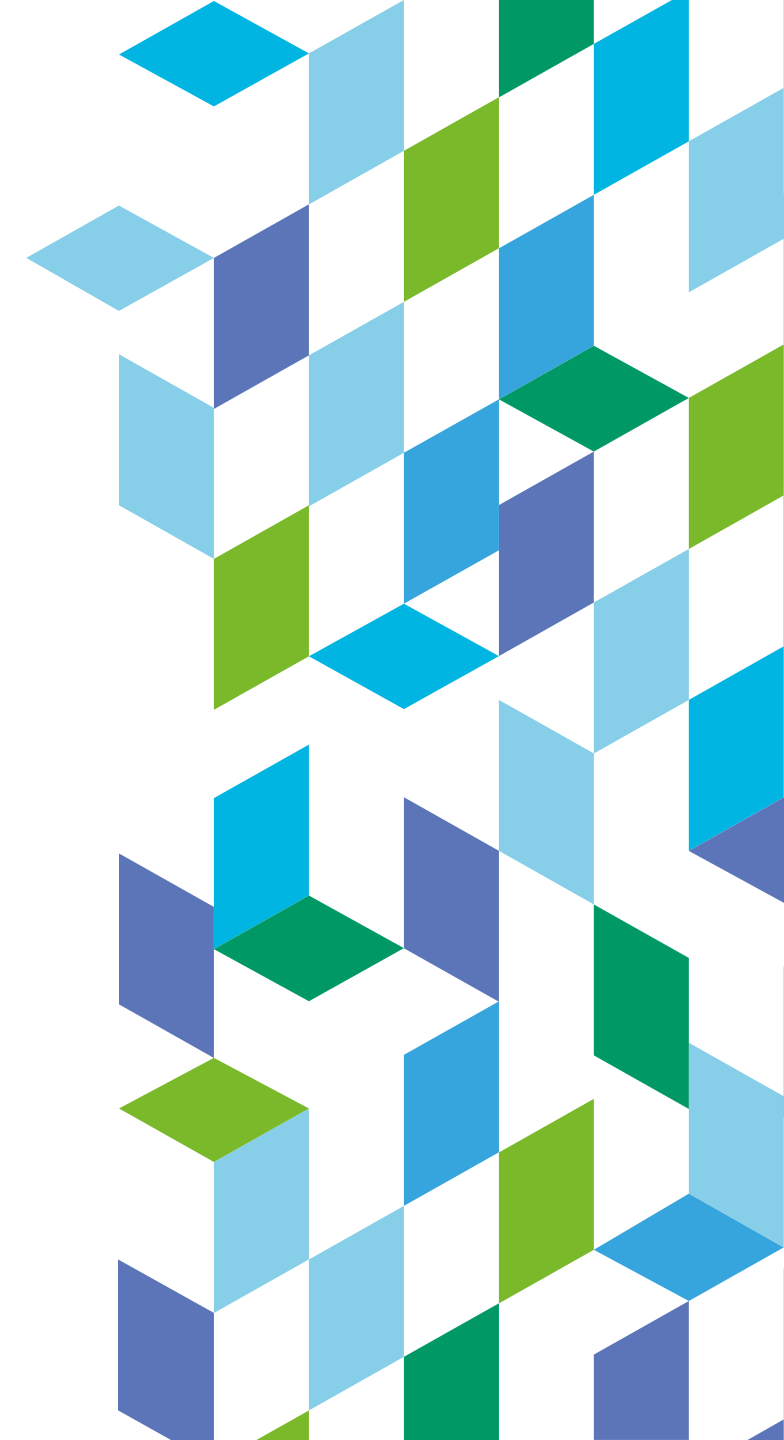

# **MY ACCOUNT: MEMBERSHIP TILE**

Membership transactions are handled via the Membership Tile. It is accessed in one of two ways:

- 1. Receive an email from CFA Institute and click the link to renew membership.
- Log into cfainstitute.org and access
   "My Account" as seen here.

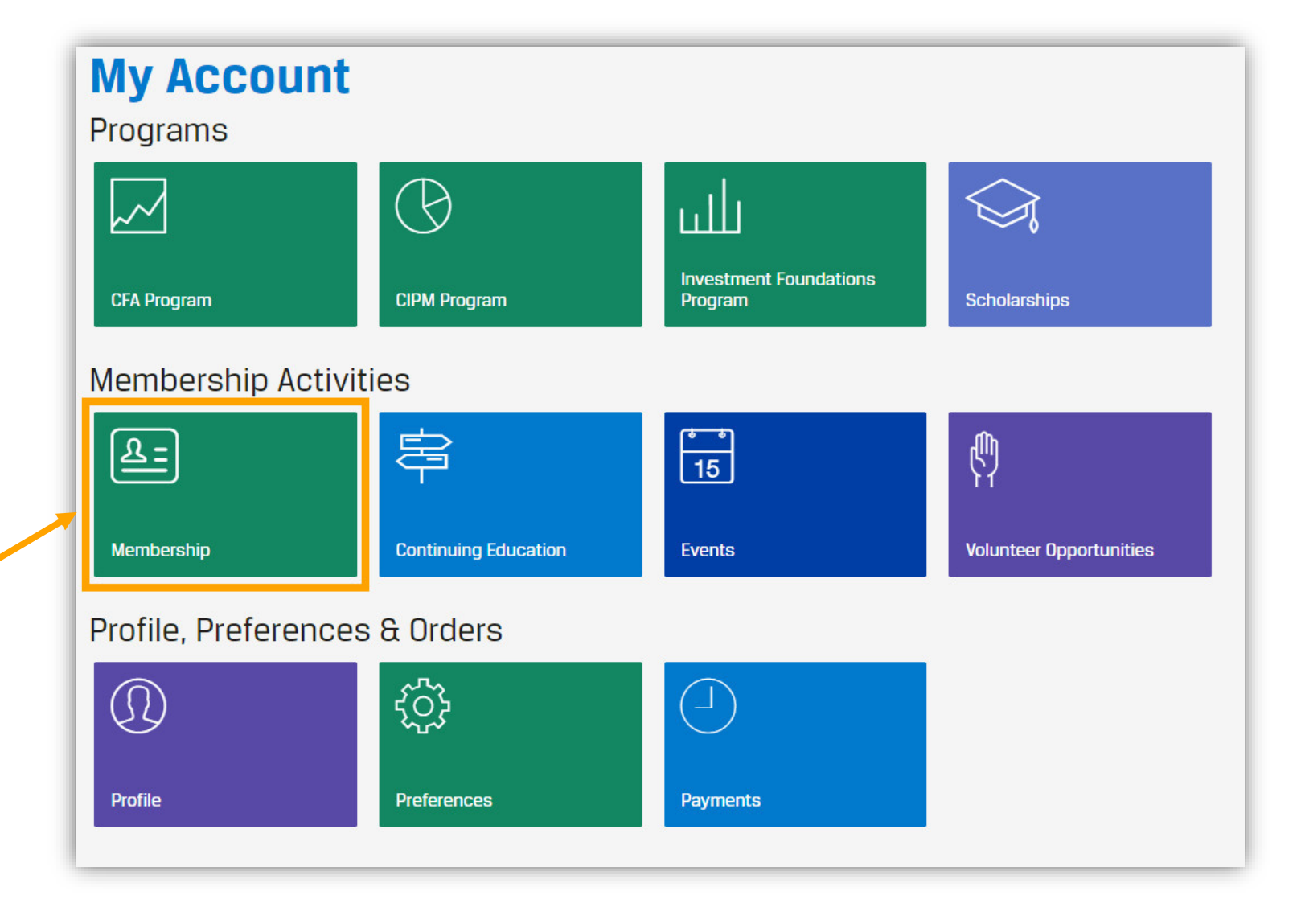

# **2 MY ACCOUNT: PAYMENT TILE**

Receipts for membership transactions are presented at the end of the transaction but are also accessible via the Payments tile.

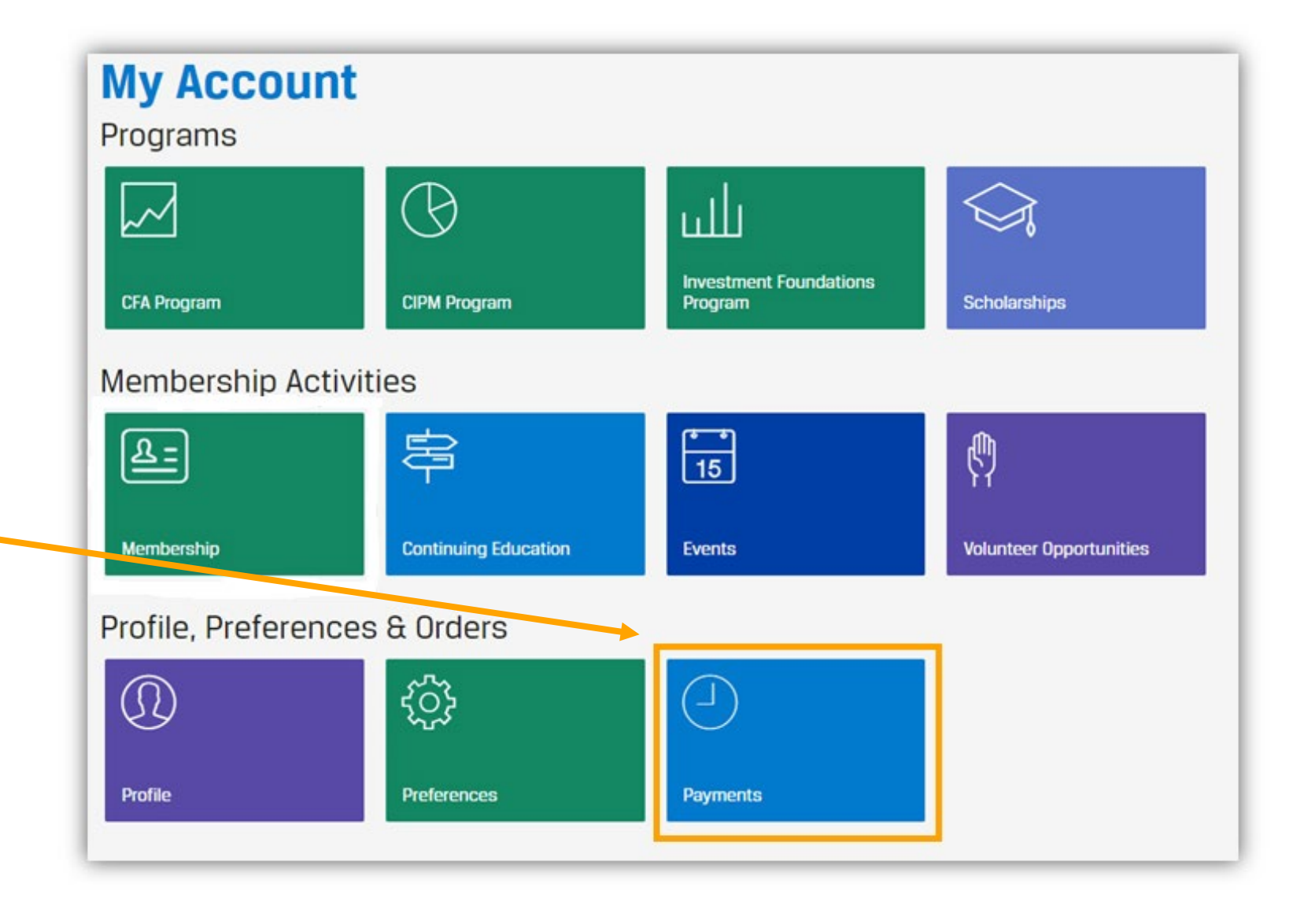

# **2 MY ACCOUNT: PAYMENT TILE (CONT'D)**

| Payments |  |
|----------|--|

### **Payment History**

Didn't find what you're looking for? Check our payment <u>archives</u> or <u>contact us</u>.

| Receipt Number            | Amount   | Transaction Date | Receipt Link |
|---------------------------|----------|------------------|--------------|
| Sales Order #SO2801029006 | US\$ 395 | 09 August 2019   | View receipt |

Note: All fees are shown in US Dollars.

| CFA Institute<br>915 East High Street<br>Charlottesville VA 22902<br>United States |                                      | Rece           |
|------------------------------------------------------------------------------------|--------------------------------------|----------------|
|                                                                                    | Payment Details                      |                |
|                                                                                    | Receipt Number:                      | CS280102064    |
| Customer Contact Information                                                       | Sales Order Number:<br>Payment Date: | SO2801029006   |
|                                                                                    |                                      | 09 August 2019 |
|                                                                                    |                                      | Vice           |
| Address:                                                                           | Total:                               | \$395.0        |
| XXX                                                                                |                                      |                |
| ΧΧΧ<br>Ησηα Κοηα                                                                   |                                      |                |
| Order Summary                                                                      |                                      |                |
| CFA Institute Dues                                                                 |                                      | \$275          |
| Year Ending 30 June 2020                                                           |                                      |                |
| CFA Society Hong Kong                                                              |                                      | \$120          |
| Year Ending 30 June 2020                                                           |                                      | 4120           |
| SubTotal                                                                           |                                      | \$395.0        |
| Tax                                                                                |                                      | \$0.           |
|                                                                                    |                                      |                |

# **REGULAR MEMBER – RENEW**

**Note:** Some societies only accept CFA charterholders for regular membership; affiliate membership may not be an option in all societies.

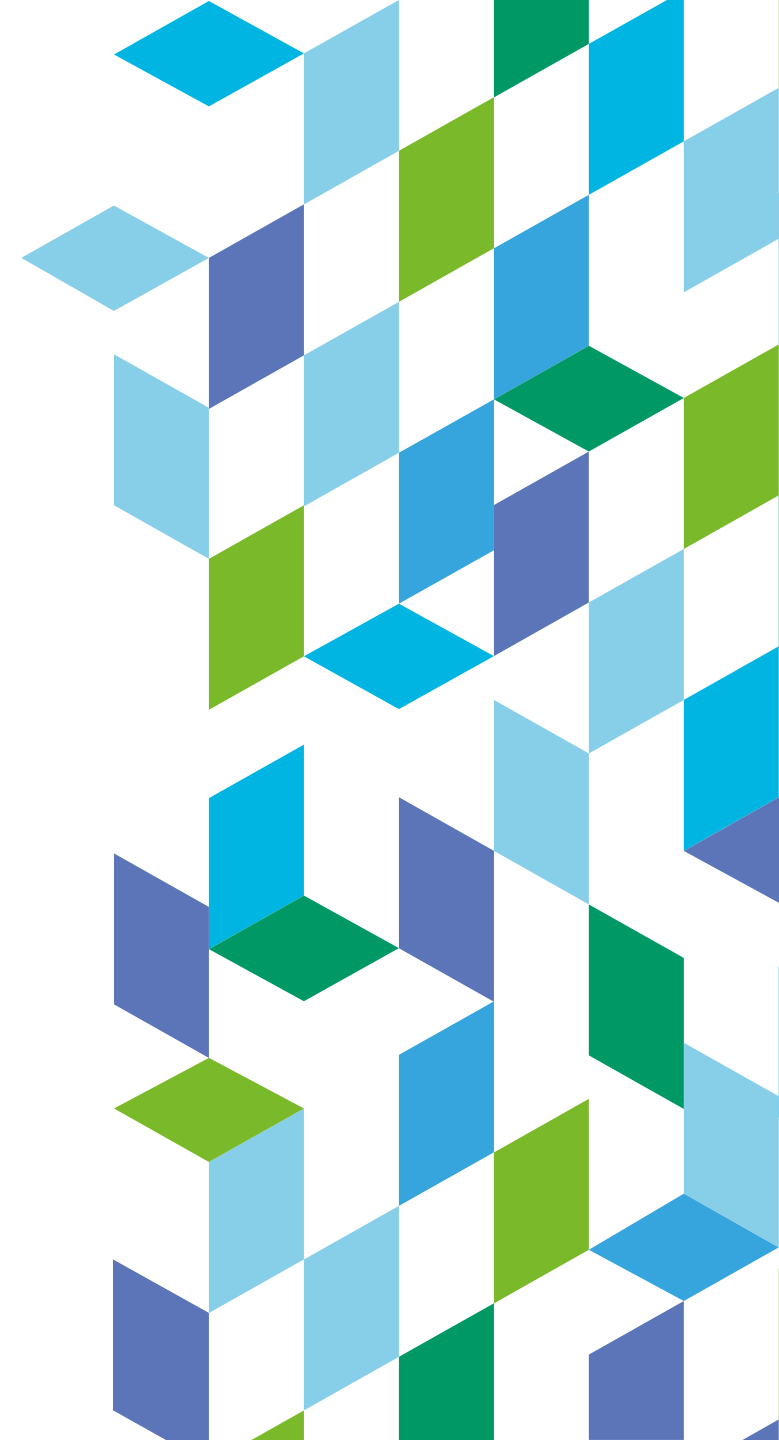

## REGULAR MEMBER – RENEW | RENEW MEMBERSHIP

This screenshot shows a regular member who needs to renew their membership. In this example, their membership expired, or lapsed, as of 30 June 2018.

- The top portion highlights the importance of CFA Institute and society membership.
- The bottom portion displays the person's most recent membership(s).

#### Manage Your Membership

#### Annual Renewal

#### Your membership(s) expired on **30 June 2018**.

As a CFA Institute **Regular** member, you are part of a global community with shared values of integrity and competency in investment practice. Your active participation in CFA Institute and a CFA society contributes to shaping the investment profession for the better. Through your voluntary society membership, you support the vital functions of ethical and educational leadership in your local community. You will have the opportunity to modify your society membership(s) during the renewal process. Your request is subject to the rules and procedures of your proposed society.

Membership(s) to be renewed:

- CFA Institute
- CFA Society Hong Kong

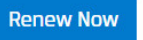

### CFA Institute Expired 30 June 2018 Regular Member CFA Society Membership(s) CFA Society Hong Kong Expired 30 June 2018 Regular Member

# REGULAR MEMBER – RENEW VERIFY

In the first step of the renewal process, they verify their personal and professional information. They also complete their Professional Learning (PL) attestation.

- If any personal and/or professional information is missing, they cannot proceed until they update their information.
- They must make a selection for PL attestation.

They can "save and continue" only after completing all required fields.

We are missing some details in your Personal Information. Complete Personal Information

We are missing some details in your Professional Information. <u>Complete Professional Information</u>

Please review the information below and make any necessary edits

| Personal Information Edit | Professional Information Edit |
|---------------------------|-------------------------------|
| Mailing Address           | Employment Status             |
| XXX                       | Employed                      |
| XXXX                      | Employer / Firm Name          |
| XXXXX                     | XXXXXX                        |
| Hong Kong                 |                               |
|                           | Employer Type                 |
| Dhave                     | none provided                 |
| +852 xxxx xxxx            |                               |
|                           | Occupation                    |
| Secondary Email           | XXXXXX                        |
| none provided             |                               |
| hone provided             | Job Title                     |
|                           | VVVVV                         |

#### **Professional Learning**

Improving professional competence is an important part of our Code of Ethics and Standards of Professional Conduct. We recommend that members complete a minimum of 20 Professional Learning credits that include 2 Standards, Ethics, and Regulations (SER) credits each year.

I attest that I have/will have completed the recommended 20 Professional Learning credits, including 2 SER credits, in the period from 01 January 2018 to 31 December 2018.\*

O Yes

O No

# REGULAR MEMBER – RENEW | VERIFY PERSONAL INFORMATION

If they need to update their personal information, they do so here.

Should they "save and continue" without completing all of the required fields, an error message displays, and they cannot leave this page until they provide the missing information.

 Country / Region Code is a required field.
 Edit

 Please enter a valid number.
 Edit

Note: "Primary Phone Number" includes the Country/Region Code, and all non-numerical characters have been removed from the "Phone Number."

| Personal Information                                                |                                                                                                    |
|---------------------------------------------------------------------|----------------------------------------------------------------------------------------------------|
| Name                                                                |                                                                                                    |
| XXXXXX                                                              |                                                                                                    |
| Country / Region                                                    |                                                                                                    |
| HK Change Country / Region                                          |                                                                                                    |
| Business / Building Name                                            |                                                                                                    |
| XXXXXX                                                              |                                                                                                    |
| Address Line 1 *                                                    |                                                                                                    |
| XXXXX                                                               |                                                                                                    |
| Address Line 2                                                      |                                                                                                    |
| XXXXXX                                                              |                                                                                                    |
| City *                                                              |                                                                                                    |
| Hong Kong                                                           |                                                                                                    |
| State / Province                                                    |                                                                                                    |
| Hong Kong                                                           |                                                                                                    |
| Postal Code *                                                       |                                                                                                    |
| XXXXXX                                                              |                                                                                                    |
| Primary Phone Number                                                |                                                                                                    |
| Country / Region Code                                               | Phone Number                                                                                          |
| Select Country / Region Code                                        | +852 xxxx xxxx                                                                                        |
| Consulary Frank Address                                             |                                                                                                    |
| This will only be used if we cannot reach you at your primary email | address; it will not be used for marketing purposes or shared outside of CFA Institute and member soc |
|                                                                     |                                                                                                    |
|                                                                     |                                                                                                    |
|                                                                     |                                                                                                    |

# REGULAR MEMBER – RENEW | VERIFY PROFESSIONAL INFORMATION

If they need to update their professional information, they do so here.

Should they "save and continue" without completing all of the required fields, an error message displays, and they cannot leave this page until they provide the missing information.

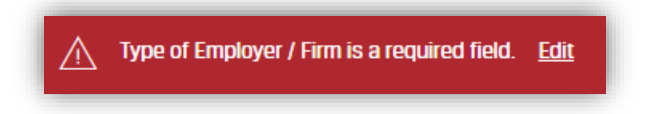

A confirmation displays when they successfully update their information.

The following slide shows additional screenshots associated with updating Professional Information.

| Please review the information below and make any necessary edits. |
|-------------------------------------------------------------------|
| Professional Information                                          |
| Employment Status                                                 |
| Employed Change Current Employment Status                         |
| Employer / Firm Name *                                            |
| CIBC World Markets Inc                                            |
| Type of Employer / Firm *                                         |
| Select Employer / Firm Type                                       |
| Job Title *                                                       |
| Investment Advisor Assistant                                      |
| Current Occupation *                                              |
| Financial Adviser/Planner/Wealth Manager                          |
|                                                                   |
|                                                                   |
| Save and Continue                                                 |

REGULAR MEMBER – RENEW | VERIFY PROFESSIONAL INFORMATION

### **Employer / Firm Type Dropdown List**

| Select Employer / Firm Type                         | * |
|-----------------------------------------------------|---|
| Accounting Firm                                     |   |
| Asset Management/Investment Firm                    |   |
| Brokerage                                           |   |
| Business or Knowledge Process Outsourcing (BPO/KPO) |   |
| Central Bank                                        |   |
| Commercial Bank                                     |   |
| Consulting Firm                                     |   |
| Credit Rating Agency/Firm/Bureau                    |   |
| Endowment                                           |   |
| Government or Regulator                             |   |
| Information Technology or Software                  |   |
| Insurance                                           |   |
| Investment Bank                                     |   |
| Manufacturing                                       |   |
| Pension Fund                                        |   |
| Private Wealth Management Firm/Family Office/Trusts |   |
| Securities Exchange                                 |   |
| Sovereign Wealth Fund                               |   |
| University/Educational Institution                  | • |
| Select Employer / Firm Type                         | ٠ |

**Dropdown List - Continued** Utilities (e.g., Oil and Gas, Energy) Verification Firm Other (please specify)

#### **Occupation Dropdown List**

| Select Occupation                        | 4 |
|------------------------------------------|---|
| Accountant or Auditor                    |   |
| Chief Executive Officer (CEO)            | I |
| Chief Financial Officer (CFO)            | I |
| Chief Investment Officer (CIO)           | I |
| Compliance Analyst/Officer               | I |
| Consultant                               | I |
| Corporate Financial Analyst              | I |
| Credit Analyst                           | I |
| Economist                                | I |
| Financial Adviser/Planner/Wealth Manager | I |
| Financial Examiner                       | I |
| Information Technology                   | I |
| Investment Consultant                    | I |
| Investment Strategist                    |   |
| Manager of Managers                      |   |
| Performance Analyst                      |   |
| Portfolio Manager                        |   |
| Professor/Academic                       |   |
| Regulator                                | - |
| Select Occupation                        | 1 |
|                                          | _ |

#### Dropdown List - Continued

Relationship Manager/Account Manager

Research Analyst, Investment Analyst, or Quantitative Analyst Risk Analyst/Manager

Sales Agent (Securities, Commodities, Financial Services) Trader

Other (please specify)

**Change Current Employment Status** 

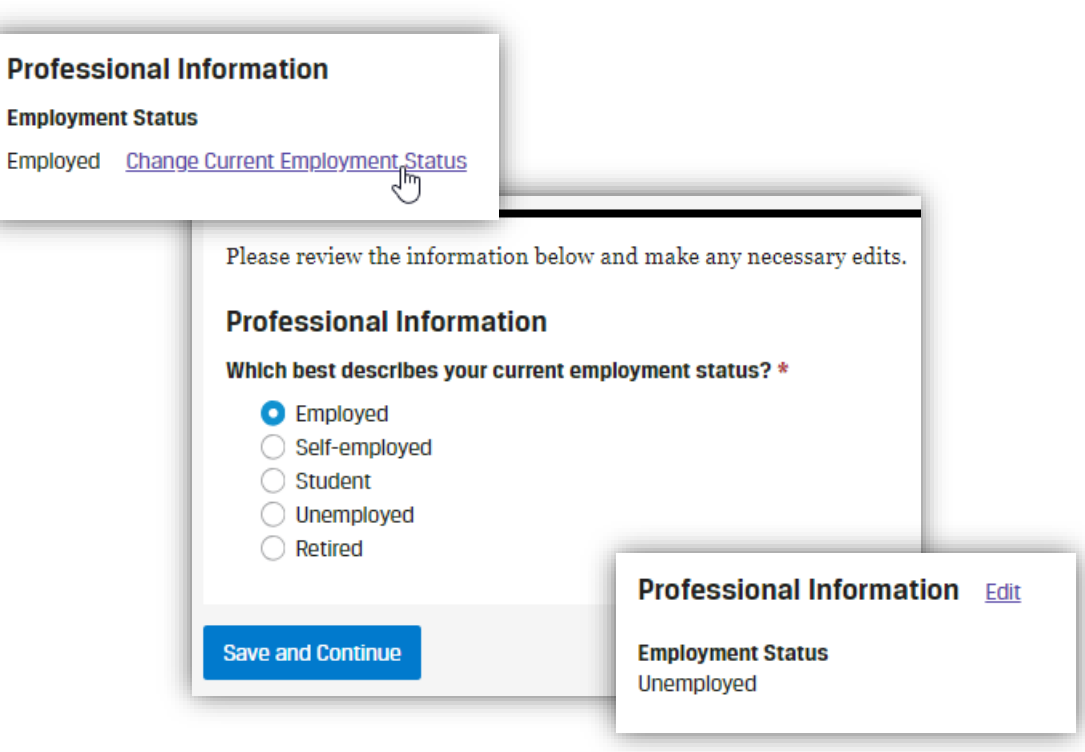

Employed and Self-employed must provide employer information. Student, Unemployed, and Retired do not.

- Employed fields to complete: Employer/Firm Name, Type of Employer/Firm, Job Title, and Current Occupation
- Self-Employed fields to complete: Type of Employer/Firm, Job Title, and Current Occupation

# 2 REGULAR MEMBER – RENEW | ATTEST – PROFESSIONAL CONDUCT STATEMENT

In the second step of the renewal process, they complete their **attestations**.

This is the Professional Conduct Statement (PCS). All fields are required in order to "save and continue."

Note: For each "Yes," they must provide the matter's Current Status. There is an optional text box to provide additional information as well.

| CF   | A Institute Professional Conduct Statement                                                                                                    |
|------|----------------------------------------------------------------------------------------------------|
| As   | a member of CFA Institute, you are required to answer the following questions. If any answer is "yes," the matter described in questions must be disclosed.                                                                               |
|      | certify that my answers below are accurate, truthful, and complete. I also agree to notify CFA Institute promptly of any changes that would require a different response to any of the following questions: *                             |
| 1.   | Have you ever been the subject of any written complaint or accusation regarding your professional conduct or activities? *                                                                                                    |
|      | ○ Yes                                                                                                    |
| 2.   | Have you ever been the subject of any investigation (internal or external) in which your professional conduct or activities were questioned or at issue? *  No Yes                                                                        |
|      |                                                                                                    |
| 3.   | Have you ever been the subject of, or a defendant or respondent in, any litigation, arbitration, or other action or proceeding in which your professional conduct or activities were questioned or at issue? *                            |
|      | O No                                                                                                    |
|      | ○ Yes                                                                                                    |
| 4.   | Have you ever been reprimanded, censured, restricted, suspended, barred, enjoined, or otherwise sanctioned by any regulator, professional organization, government agency, or court because of your professional conduct or activities? * |
|      | ○ No                                                                                                    |
|      | ○ Yes                                                                                                    |
| 5    | Have you ever been accused of, been convicted of, or bleaded quilty to, any crime relating to your professional conduct or activities? *                                                                                                  |
| 0.   |                                                                                                    |
|      | ○ Yes                                                                                                    |
|      |                                                                                                    |
| 6.   | Have you ever been accused of, been convicted of, or pleaded guilty to, any crime (regardless of whether it involved your professional conduct or activities) that could have resulted in a                                               |
|      | O No                                                                                                    |
|      | () Yes                                                                                                    |
|      | Current Status *                                                                                                    |
|      | Please select the appropriate response                                                                                                    |
| Save | and Continue                                                                                                    |
|      | Matter pat proviously disclosed to CEA Institute                                                                                                    |
|      | Matter currently under investigation by CFA Institute                                                                                                    |
|      | Matter previously investigated by CFA institute review concluded                                                                                                    |
|      | Matter previously investigated by or A institute, review concluded                                                                                                    |

# 2 REGULAR MEMBER – RENEW | ATTEST – MEMBERSHIP AGREEMENT

They then complete the CFA Institute Membership Agreement.

Note: This new agreement is much longer than in the past. It goes more in depth to cover our privacy policy and trademark guidelines.

#### CFA Institute Membership Agreement

Individual members of CFA Institute must read and agree to the following:

- You have read, understand, and agree to comply with the CFA Institute Code of Ethics, Standards of Professional Conduct, Bylaws, and Rules of Procedure for Professional Conduct ("Governing Documents") and other rules and regulations established by CFA Institute as amended from time to time.
- 2 You acknowledge and understand that failure to comply with the Governing Documents is grounds for disciplinary action against You and that a failure to cooperate with any CFA Institute investigation of Your conduct is grounds for summary suspension.

3 You hereby acknowledge that the information provided in this Membership Renewal is true, correct, and complete in all respects.

- You acknowledge, agree, and, where necessary, consent to the processing of Your personal data as described in the CFA Institute Privacy Policy. You understand that You may request access and the opportunity to modify or delete certain portions of Your personal data to the extent permitted by applicable law by contacting CFA Institute as described in the "Contact Lis" section at the end of the CFA Institute Privacy Policy.
- Subject to the terms and conditions of this Member's Institute hereby grants to You, during the Term of this license to use the CFA designation and related certific one-year term (the "Term"). You hereby explicitly ackn use this designation other than pursuant to the terms
- 6 Subject to the terms and conditions of this Member's full compliance with all of your obligations as such, CF non-transferable, and non-sublicensable right and lice provision of financial analysis services to the public for entitled, by virtue of having earned this designation, t
- 7 If you are permitted to use the CFA designation and/o use of that Certification Mark by You, will be in compliin such a way as to be confused with a company logo that that Certification Mark certifies the company, or o

- 8 You hereby acknowledge and agree that, as between the parties, CFA Institute is the sole and exclusive owner of the Certification Marks and the registrations and applications therefor. CFA Institute may, in its sole discretion, maintain or discontinue the maintenance of such applications and registrations for the Certification Marks at any time.
- 9 Nothing contained in this Member's Agreement shall be construed as an assignment to You of any right, title, or interest in or to a Certification Mark. You recognize and acknowledge that the Certification Marks and all rights therein and goodwill pertaining thereto solely and exclusively belong to CFA Institute. You agree not to directly or indirectly attack or impair the title of CFA Institute to the Certification Marks, the validity of this Member's Agreement, or any of CFA Institute's registrations or applications relating to the Certification Marks.
- 10 You acknowledge the importance to CFA Institute of its reputation and goodwill and to the public of maintaining high, uniform standards of quality in the services provided under the Certification Marks. You agree that CFA Institute will have the right, but not the obligation, to monitor the provision of services provided by You in association with the Certification Marks and that, in the event CFA Institute determines that the quality of those services does not meet the standards set by CFA Institute, including the standards in the Governing Documents, CFA Institute may terminate the license upon prior notice. You acknowledge and agree that the final determination with respect to the termination of this license shall be made by CFA Institute. Upon termination of this license for any reason whatsoever, You agree to immediately cease any and all use or display of all Certification Marks for any purpose whatsoever. In the event that this license terminates in accordance with the terms of this Member's Agreement, You will not be entitled to any refund of any fees already paid or owing as of the date of termination.

I have read, understood, and agree to the terms of the CFA Institute Member's Agreement. \*

#### Save and Continue

By continuing, you agree to our Terms & Conditions and Privacy Policy.

**3** REGULAR MEMBER – RENEW | **SELECT – DUES & TOTAL AMOUNT DUE** 

The third step of the renewal process displays their most recent active memberships and the total amount due. **Regular members can opt to add, replace, or remove a society here, which is detailed in the remainder of this document.** Affiliate members must have approval by a new society in order to replace or add a society.

**Note:** Some societies only accept CFA charterholders for regular membership; affiliate membership may not be an option in all societies.

When making a donation to the CFA Institute Research Foundation, members are asked, "How should we identify you?"

- Show my Name
- Anonymous
- Donate on behalf of [text field]

| Membership                                                                                                    |                      |
|----------------------------------------------------------------------------------------------------|----------------------|
| Verify Attest Select Checkout                                                                                                    |                      |
| CFA Institute Dues<br>CFA Society Hong Kong<br>Replace/Remove<br>+ Add a new Society                                                                                                    | \$275.00<br>\$120.00 |
| SubTotal                                                                                                    | \$395.00             |
| CFA Institute<br>Research<br>Foundation         The mission of the Research Foundation is to fund and publish high-quality, independent research relevant to the global invest<br>community. Your support helps us freely distribute this content and improve the knowledge base of investment professionals<br>I will support the mission of the Research Foundation with my donation of:         \$0       \$10       \$25       \$50       \$100       \$250 | tment<br>worldwide.  |
| Total<br>Proceed to Payment                                                                                                    | \$395.00             |

The fourth step of the renewal process is the **checkout**. This is where they select their payment option.

Optional: They can answer the question about Employer Support.

Screenshots of the payment options are included at the <u>end of this document</u>.

- Credit Cards. In November 2019, China UnionPay was added as a credit card option.
- Digital Wallets. In December 2019, the first digital wallet was launched, AliPay.
- Invoice. In May 2020, an invoicing option was added.

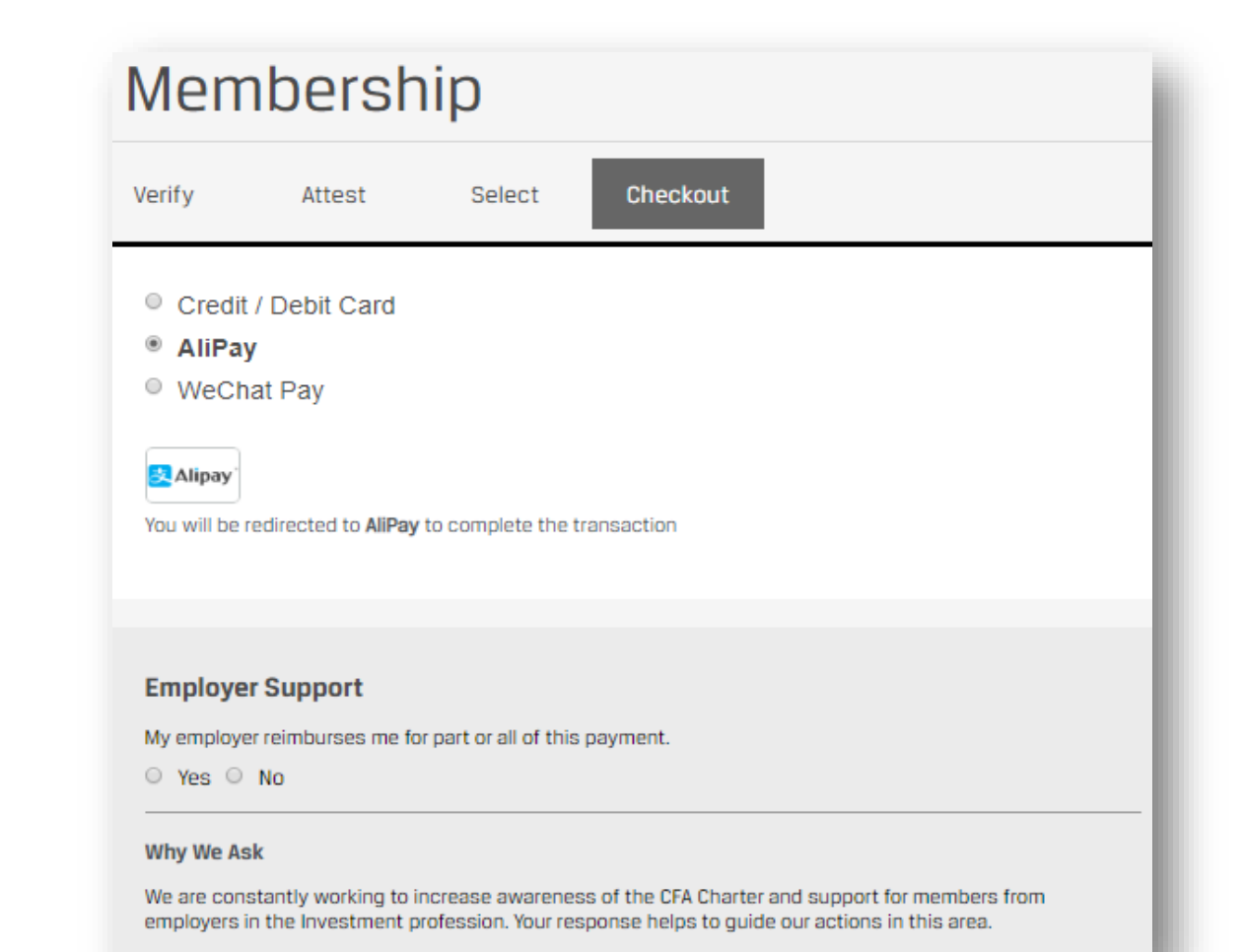

They receive an order confirmation.

- "What's Next?" goes to the CFA Institute Member Benefits web page.
- They can download their receipt here or from the Payment tile.

Note:

It may take a few minutes for their information to update on the Membership Tile.

| Membership                                                                                                    |                                           |                      |
|----------------------------------------------------------------------------------------------------|-------------------------------------------|----------------------|
| Verify Attest Select Checkout                                                                                                    |                                           |                      |
| Thank You!<br>Your order number is #S02801007995                                                                                                   | Order Summary                             |                      |
| Please Note: It may take a few minutes to see your updated membership status on your account page.           What's Next?         Download Receipt | CFA Institute Dues<br>CFA Society Hong Ko | \$275.00<br>\$120.00 |
|                                                                                                    | SubTotal                                  | \$395.00             |
|                                                                                                    | Тах                                       | \$0.00               |
|                                                                                                    | Total                                     | \$395                |
|                                                                                                    |                                           |                      |
|                                                                                                    |                                           |                      |

## REGULAR MEMBER – RENEW | MEMBERSHIP UPDATED

| rship |                           |
|-------|---------------------------|
|       | Manage Your Membership    |
|       | CFA Institute             |
| - 1   | Expires                   |
|       | 30 June 2019              |
|       | हिं Regular Member        |
|       | CFA Society Membership(s) |
|       | CFA Society Hong Kong     |
|       | Expires                   |
|       | 30 June 2019              |
|       |                           |

Their updated memberships details display via the Membership tile.

# REQUEST PROFESSIONAL LEAVE

# **REQUEST PROFESSIONAL LEAVE**

Professional Leave, formerly called "retired," applies to all active memberships. When they request Professional Leave, it is processed immediately online, meaning there is no application sent to the society for approval.

The "Request Professional Leave" option is not available to those who have less than 5 years of paid membership.

CFA Institute may grant exceptions to this rule during sustained periods of global economic hardship.

#### Manage Your Membership

#### Annual Renewal

#### Your membership(s) expired on 30 June 2018.

As a CFA Institute **Regular** member, you are part of a global community with shared values of integrity and competency in investment practice. Your active participation in CFA Institute and a CFA society contributes to shaping the investment profession for the better. Through your voluntary society membership, you support the vital functions of ethical and educational leadership in your local community. You will have the opportunity to modify your society membership(s) during the renewal process. Your request is subject to the rules and procedures of your proposed society.

Membership(s) to be renewed:

#### - CFA Institute

- CFA Society Hong Kong

**Renew Now** 

CFA Institute

Expired

30 June 2018 🖻 Regular Member

CFA Society Membership(s)

CFA Society Hong Kong Expired 30 June 2018 International Member

Request Professional Leave

# **REQUEST PROFESSIONAL LEAVE**

They must check each box and select a reason for requesting professional leave. These reasons appear on both the contact record and in the society's Membership reports in Salesforce.

| Professional Leave                                                                                                    |                                                                                                    |  |  |  |
|----------------------------------------------------------------------------------------------------|----------------------------------------------------------------------------------------------------|--|--|--|
| <ul> <li>Professional Leave will apply to the following memberships:</li> <li>CFA Institute</li> <li>CFA Society Hong Kong</li> </ul>                                                                                                    |                                                                                                    |  |  |  |
| If you are currently unemployed and/or you are not currently engaged in professional activities which qualify as acceptable work experience, you may be eligible for Professional Leave. To request Professional Leave, review the rules and requirements below and confirm your compliance by checking each box.  I am not currently engaged in professional activities which qualify as acceptable work experience (as described in the <u>Work Experience Guidelines</u> section of the CFA Institute website) to receive the CFA Charter or qualify for Regular membership in CFA Institute. *  I agree that I will promptly notify CFA Institute if I resume professional activities as described above. *  I acknowledge that I remain obligated to comply with all aspects of the CFA Institute Professional Conduct Program, including submission of an annual Professional Conduct Statement, compliance with the Bylaws, Code of Ethics and Standards of Description Conduct Statement, compliance with the Bylaws, Code of Ethics and Standards of Description Conduct Statement, compliance with the Bylaws, Code of Ethics and Standards of Description Conduct Statement, compliance with the Bylaws, Code of Ethics and Standards of Description Conduct Statement, compliance with the Bylaws, Code of Ethics and Standards of Description Conduct Statement, compliance with the Bylaws, Code of Ethics and Standards of Description Conduct Statement, compliance with the Bylaws, Code of Ethics and Standards of Description Conduct Statement, compliance with the Bylaws, Code of Ethics and Standards of Description Conduct Statement, compliance Conduct Statement, compliance Conduct Statement, co |                                                                                                    |  |  |  |
| Reason for requesting professional leave *   Please provide a reason     Request   Cancel                                                                                                    | Reason for requesting professional leave *         Please provide a reason         Please provide a reason         Change of profession         Family, health, personal         Currently unemployed         Full-time student         Retired |  |  |  |

# **3 REQUEST PROFESSIONAL LEAVE**

### **Professional Leave**

Your request for Professional Leave has been submitted. Your updated status will appear in your Profile shortly. Return to Membership Profile

A confirmation message displays, and the Professional Leave status displays in the membership details.

#### Manage Your Membership

#### **Annual Renewal**

#### Your membership(s) expired on 30 June 2018.

As a CFA Institute **Regular** member, you are part of a global community with shared values of integrity and competency in investment practice. Your active participation in CFA Institute and a CFA society contributes to shaping the investment profession for the better. Through your voluntary society membership, you support the vital functions of ethical and educational leadership in your local community. You will have the opportunity to modify your society membership(s) during the renewal process. Your request is subject to the rules and procedures of your proposed society.

Membership(s) to be renewed:

- CFA Institute

CFA Society Hong Kong

Renew Now

**CFA** Institute

#### Expired

30 June 2018

CFA Society Membership(s)

CFA Society Hong Kong Explred

🕸 Professional Leave <u>Change Status</u>

# RETURN FROM PROFESSIONAL LEAVE

# **RETURN FROM PROFESSIONAL LEAVE**

#### Manage Your Membership

#### **Annual Renewal**

#### Your membership(s) expired on 30 June 2018.

As a CFA Institute **Regular** member, you are part of a global community with shared values of integrity and competency in investment practice. Your active participation in CFA Institute and a CFA society contributes to shaping the investment profession for the better. Through your voluntary society membership, you support the vital functions of ethical and educational leadership in your local community. You will have the opportunity to modify your society membership(s) during the renewal process. Your request is subject to the rules and procedures of your proposed society.

Membership(s) to be renewed:

- CFA Institute

Renew Now

- CFA Society Hong Kong

They can return from professional leave by clicking "Change Status."

| Ainstitute           |               |  |
|----------------------|---------------|--|
| xpired               |               |  |
| 30 June 2018 🛛       |               |  |
| Professional Leave   | Change Status |  |
|                      |               |  |
| CEA Coolety Member   | able(a)       |  |
| CFA Society Melliber | snip(s)       |  |
| CFA Society Hong I   | Kong          |  |
| Evelynd              |               |  |
| Expired              |               |  |
| 30 June 2018         |               |  |

# **2 RETURN FROM PROFESSIONAL LEAVE**

They can easily resume full membership by clicking the checkbox. The confirmation message display below.

| Professional Leave                                                                                                    |                                                                                                    |                                              |
|----------------------------------------------------------------------------------------------------|----------------------------------------------------------------------------------------------------|----------------------------------------------|
| <ul> <li>You are currently on Professional Leave status for the following memberships:</li> <li>CFA Institute</li> <li>CFA Society Hong Kong</li> </ul> |                                                                                                    |                                              |
| If your professional activities have changed and/or you no longer qualify for Pro-<br>Institute website), you may resume full membership below.         | ofessional Leave status (as described in the <u>Work Experience Guidelines</u> section of the CFA<br>nstitute membership. * |                                              |
|                                                                                                    | Professional Leave                                                                                                    |                                              |
|                                                                                                    | Your request to resume full membership has been submitted. Your up<br><u>Return to Membership Profile</u>                   | dated status will appear in your Profile sho |
|                                                                                                    |                                                                                                    |                                              |

# **3 RETURN FROM PROFESSIONAL LEAVE**

Their updated membership status displays in their membership details. "Regular Member" now displays instead of "Professional Leave."

#### Manage Your Membership

#### **Annual Renewal**

#### Your membership(s) expired on 30 June 2018.

As a CFA Institute **Regular** member, you are part of a global community with shared values of integrity and competency in investment practice. Your active participation in CFA Institute and a CFA society contributes to shaping the investment profession for the better. Through your voluntary society membership, you support the vital functions of ethical and educational leadership in your local community. You will have the opportunity to modify your society membership(s) during the renewal process. Your request is subject to the rules and procedures of your proposed society.

#### Membership(s) to be renewed:

- CFA Institute

- CFA Society Hong Kong

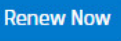

|    | CFA Institute<br>Expired<br>30 June 2018<br>ট্রি Regular Member                                 |  |
|----|-------------------------------------------------------------------------------------------------|--|
|    | CFA Society Membership(s)<br>CFA Society Hong Kong<br>Expired<br>30 June 2018<br>Regular Member |  |
| Re | equest Professional Leave                                                                       |  |

# CHECKOUT – CREDIT CARD

If they choose to pay via credit card, they are prompted to enter their credit card details, including the Security Number. This is a 3-digit number on the back of most credit cards and a 4-digit number on the front of American Express cards.

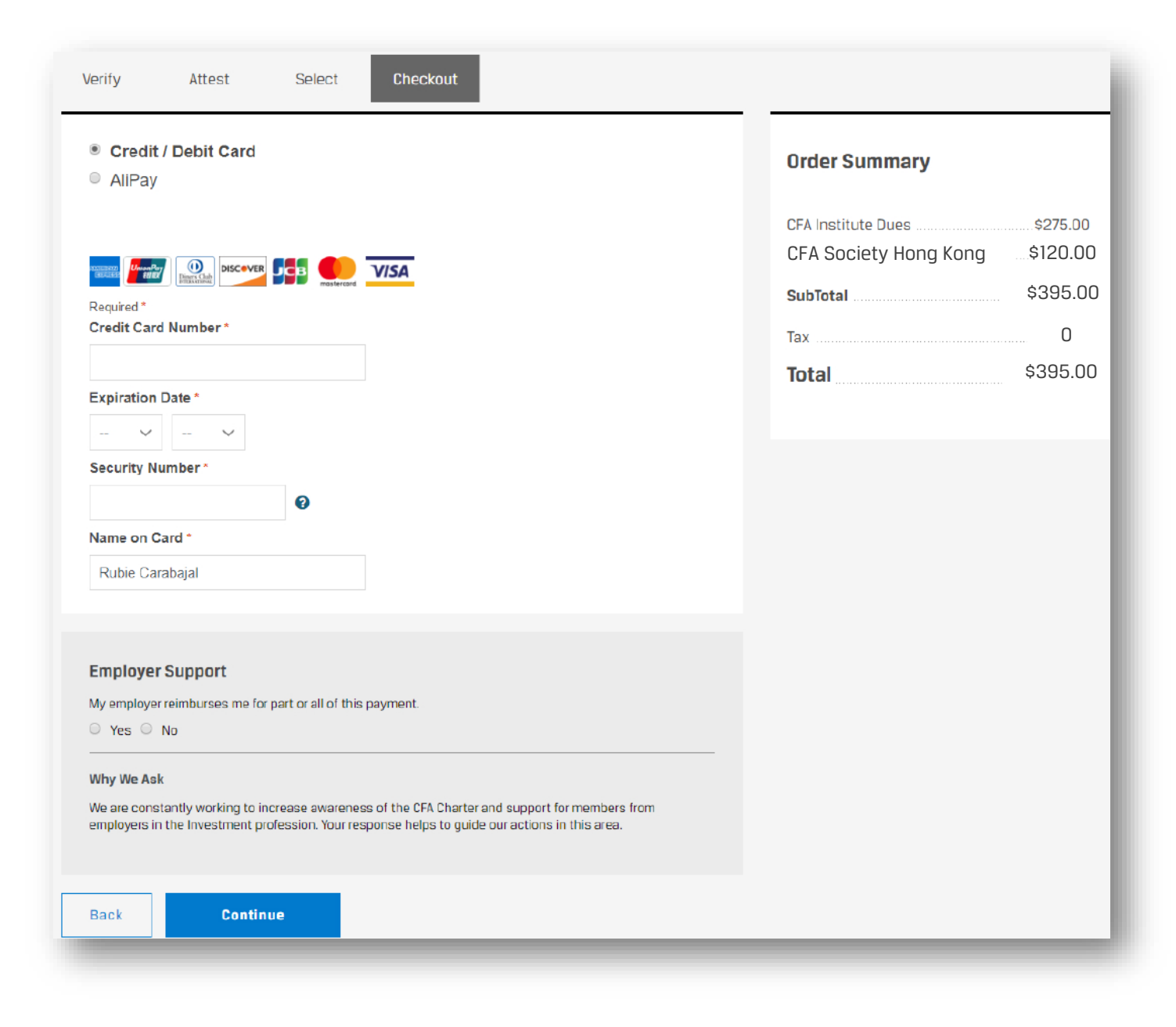

# 2 CHECKOUT – CREDIT CARD – CONFIRM ORDER

They confirm their information prior to placing the order. Once they place their order, the Order Confirmation page displays.

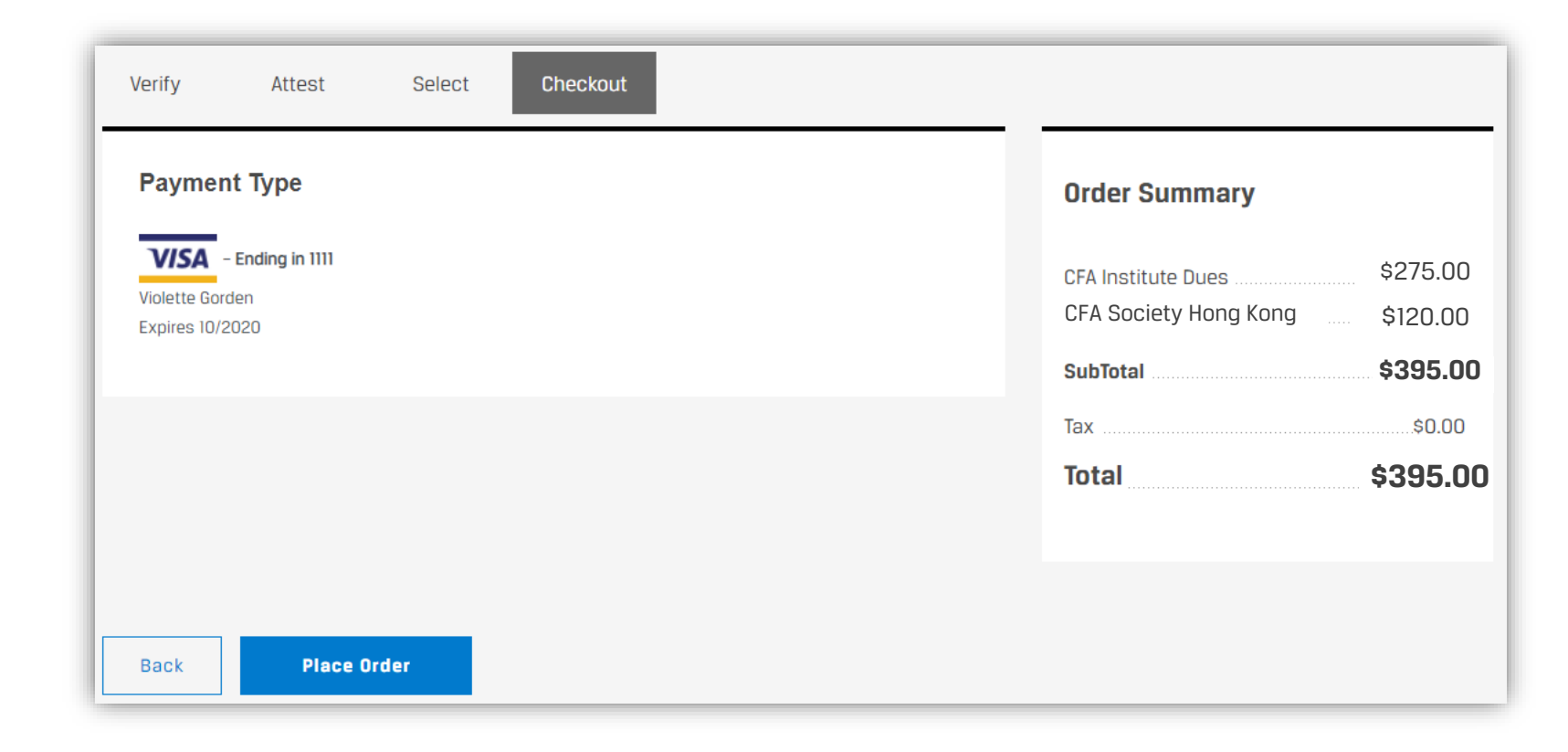

# **CHECKOUT – INVOICE**

If they choose to pay by invoice, a list of payment methods is provided.

The system then confirms paying by invoice as the payment type prior to placing the order.

| Membership                                                                                                    |                                                                                                    |                                                                                                    |
|----------------------------------------------------------------------------------------------------|----------------------------------------------------------------------------------------------------|----------------------------------------------------------------------------------------------------|
| Verify Attest Select Checkout                                                                                                    |                                                                                                    |                                                                                                    |
| <ul> <li>Credit Card</li> <li>AliPay</li> <li>Pay By Invoice</li> <li>You will receive an invoice, which you can pay via the following methods:</li> <li>Wire transfer or ACH</li> <li>Personal check, corporate check, or bank check (i.e., certified check, cashier's check</li> <li>Money order or postal order</li> </ul>                                  | Invoice Summary<br>CFA Institute Dues USD 275.00<br>CFA Society Hong Kong \$120<br>subtotal USD 395<br>Tax or VAT USD 0.00<br>Total USD 395                |                                                                                                    |
| Employer Support         My employer reimburses me for part or all of this payment.         Yes       No         Why We Ask         We are constantly working to increase awareness of the CFA Charter and support for members from employers in the Investment profession. Your response helps to guide our actions in this area.         Continue       Back | Werify       Attest       Select         Checkout    Payment Type To confirm you will pay your membership dues with an invoice, click "Place Order" below. | Invoice Summary<br>CFA Institute Dues USD 275.00<br>CFA Society Hong Kong USD 120.00<br>Subtotal USD 395.00<br>Tax or VAT USD 0.00<br>Total USD 395.00 |
|                                                                                                    | Place Order Back                                                                                                    |                                                                                                    |

USD 395.00 USD 0.00 USD 395.00

# **2** CHECKOUT – INVOICE – INVOICE INFORMATION

### The system generates the invoice.

| erify Attest Select Checkout                                                                                                    |                                                                                          |
|----------------------------------------------------------------------------------------------------|------------------------------------------------------------------------------------------|
| Iembership Dues Invoice Information                                                                                                    | Invoice Summary                                                                          |
| rder #: SO2801079662<br>n email with your invoice will be sent shortly. You may also download the invoice below.<br>roice Information:<br>Payment instructions are included on the invoice.                                                                                                    | CFA Institute Dues USD 275.00<br>CFA Society Hong Kong USD 120.00<br>Subtotal USD 395.00 |
| Any payment received that does not equal the invoice amount will not be accepted and will be returned.                                                                                                    | Tax or VAT                                                                               |
| After we receive your payment, allow up to 5 business days for your payment to be processed. When<br>processing is complete, an email confirmation will be sent to you.<br>This invoice will expire in 30 days if payment is not received and your membership will not be complete.<br>If you no longer wish to pay with this invoice, you can cancel it through the membership area of your | Total USD 395.00                                                                         |

- Payment instructions are included on the invoice.
- Payment received must match the amount due; otherwise, payment will be returned.
- It may take up to 5 business days for payment to be processed.
- Invoices expire in 30 days.
- Invoices can be canceled. (See next page.)

| CFA Institute                                                                                                    | 915<br>Cha<br>Unit                                                                                                    | East High Street<br>rlottesville VA 22902<br>ed States                                                       |
|----------------------------------------------------------------------------------------------------|----------------------------------------------------------------------------------------------------|----------------------------------------------------------------------------------------------------|
| Lgcybup cfajarquote                                                                                                    | Invoice Details                                                                                                    |                                                                                                    |
| 477 Madison Ave                                                                                                    | Invoice Number:                                                                                                    | SO2801031578                                                                                                 |
| CFA Building<br>New York NY 10022                                                                                                    | Invoice Date:                                                                                                    | 11 September 2019                                                                                            |
| United States                                                                                                    | Due Date:                                                                                                    | 11 October 2019                                                                                              |
| CFA Institute Dues - Year Ending 30 June 2021<br>CFA Society Hong Kong Dues Year Ending 30 June 2021                                                                                                    |                                                                                                    | USD 275.00<br>USC 120.00                                                                                     |
| Subtotal<br>Tax or VAT                                                                                                    |                                                                                                    | USD 395<br>USD 0.00                                                                                          |
| Total                                                                                                    |                                                                                                    | USD 395                                                                                                    |
| All fees are shown in US Dollars. Once received, it may take up to 5 busine<br>will be emailed to you and your transaction for the current member year w<br>days. We are unable to accept a payment if the invoice is expired.<br>Payment Detail<br>Please make checks payable to CFA Institute and include your invoice | ss days to process your payment. Whe<br>ill be complete. Note that unpaid invoic<br>number.                                                        | n your payment is processed, a rece<br>es will expire from our system after :                                |
| Personal, Corporate, or Bank Check (i.e. Certified Check, Cashier's C                                                                                                    | heck)                                                                                                    |                                                                                                    |
| Money or Postal Order                                                                                                    |                                                                                                    |                                                                                                    |
| Wire or ACH (instructions below)                                                                                                    |                                                                                                    |                                                                                                    |
| Company Name: CFA Institute<br>Company Account Number: 20000000009919<br>Bank Name: JPMorgan Chase Bank<br>Bank Address: 270 Park Avenue, New York, NY 10017                                                                                                    | For Wire Transfers: Bank ABA or Rou<br>JPMorgan Chase SWIFT Code: CH/<br>the ABA or Routing number for intern<br>For ACH Payments: Bank ABA or Rou | ing Number: 021000021<br>ASUS33 (Recommended instead of<br>ational wire transfers)<br>tting Number 028000024 |
| To avoid delays in processing your payment, please have your bank inclu<br>your country or region.                                                                                                    | ide your invoice number. To pay by ph                                                                                                    | one, call our <u>toll-free number</u> for                                                                    |

#### Contact and Tax Information

Mail or fax this form to: CFA Institute PO Box 2082 Charlottesville, VA 22902-2082 USA

Fax: +1(434) 951-5240

Have a Question?

Tax Information W-9 Information

CFA Institute is a Virginia Corporation USA Fed. I.D. #54-1386480

GST #R124134602 India PAN #AAFCC6849P

Canada

Phone: +1 (434)-951-5499 Email: info@cfainstitute.org Find a toll free number for your country at cfainstitute.org/en/utility/phone-numbers

1 of 1

MANAGE YOUR MEMBERSHIP - INVOICE - DOWNLOAD / CANCEL 3

Membership

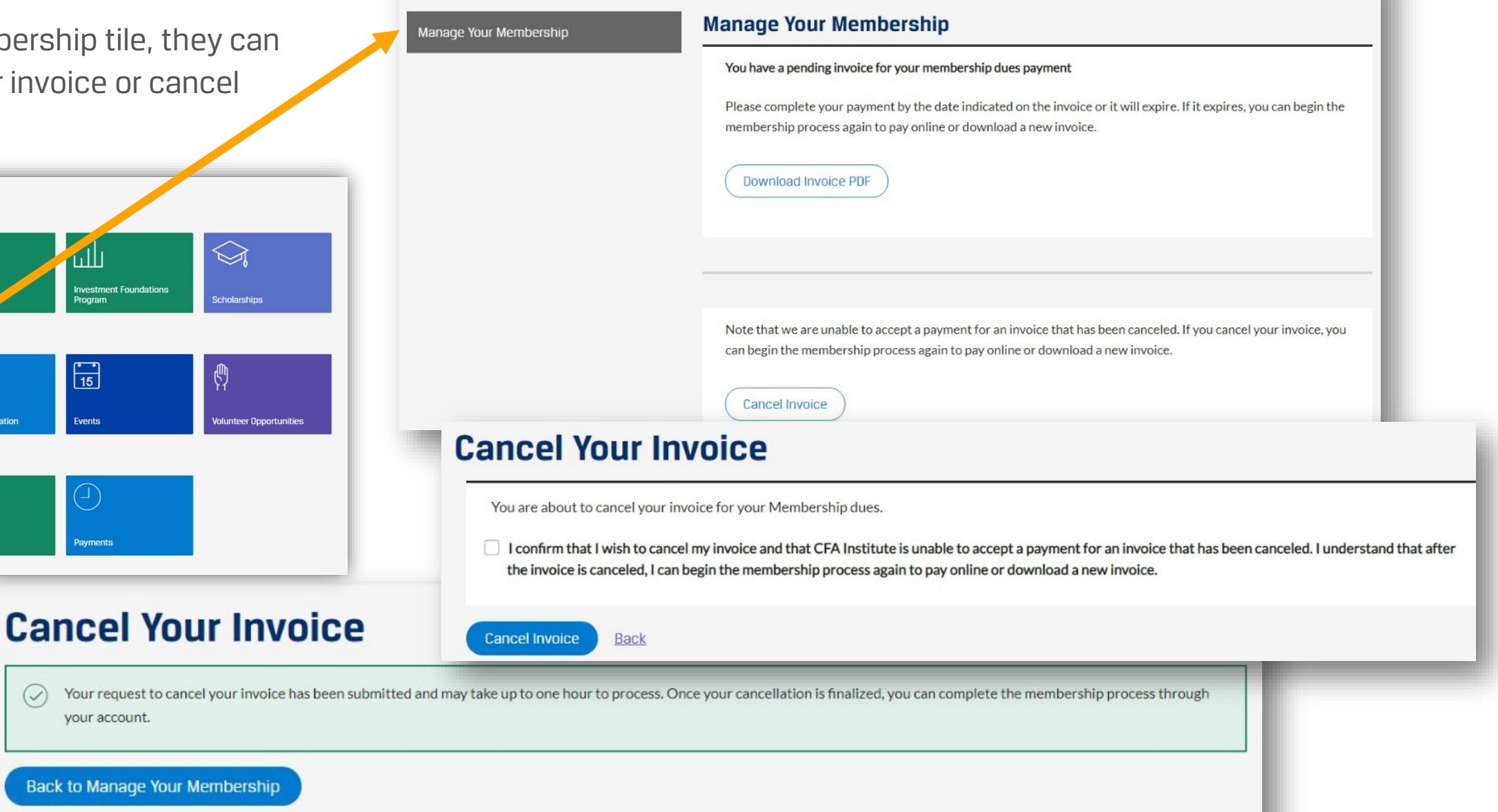

From the Membership tile, they can download their invoice or cancel their invoice.

**My Account** 

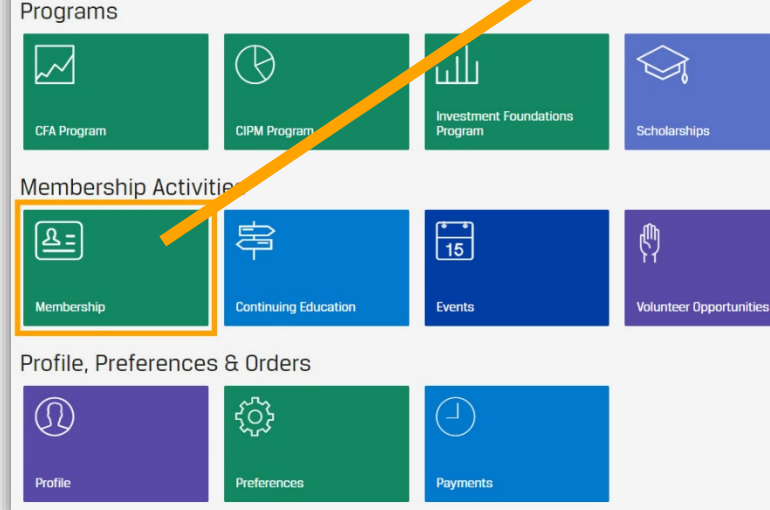